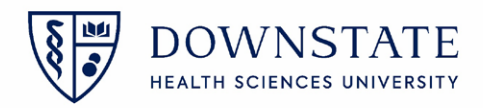

## Surgical Care: Cancelling cases Day of Surgery

- 1. In **Healthbridge** open the **Surgical Care** application
- 2. Click the Surgery Case List tab
- 3. Select your Today case list from the dropdown menu
- 4. Select the case from the list
- 5. Click the Surgery Case Details tab

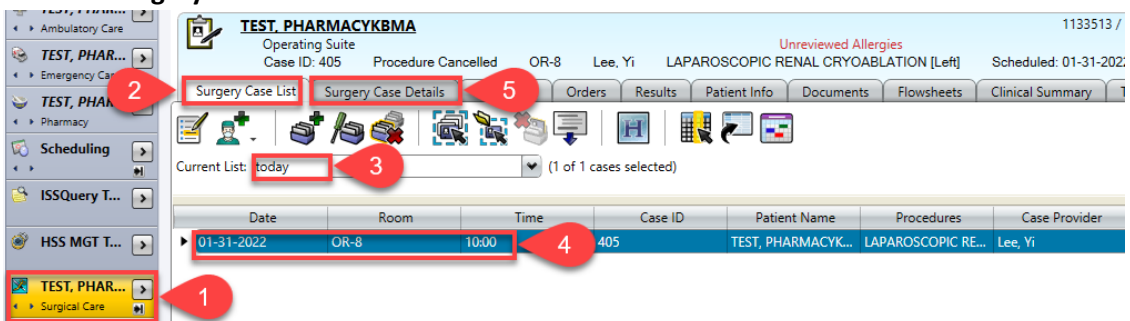

- 6. Click the Intra-op tab
- 7. Click the Close Case button
- 8. Select Procedure Cancelled from the Closed Status dropdown menu
- 9. Select a Cancellation Reason from the dropdown menu
- 10. Then click OK

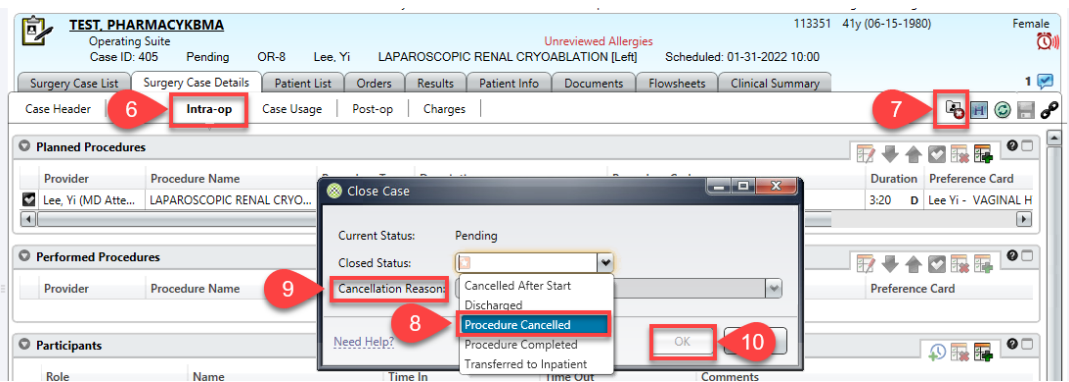

11. Click Yes to the Case Validation Errors prompt.

| Sease Validation Errors |            |                                                                                   |                                                                                                    |
|-------------------------|------------|-----------------------------------------------------------------------------------|----------------------------------------------------------------------------------------------------|
|                         |            | The case contains the following warnings. Are you sure you want to save the case? |                                                                                                    |
|                         | Туре       | Area                                                                              | Description                                                                                                    |
|                         | Warning    | Case Header - Case Information                                                    | Cancelling a case in Sunrise Surgical Care does not automatically cancel<br>the linked surgical appointment. The appointment needs to be<br>manually cancelled in the scheduling application. |
| ī                       | Need Help? |                                                                                   | Yes No                                                                                                    |